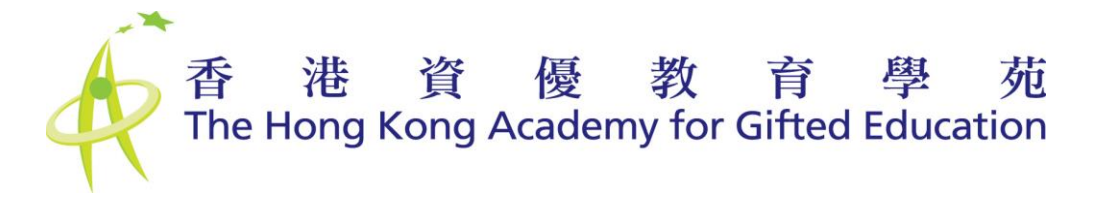

## 用戶手冊 - 家長 User Manual - Parent

# 香港資優教育學苑網上提名平台 HKAGE Online Nomination Platform

## Nomination 提名階段

| 登入 Login                                                            |
|---------------------------------------------------------------------|
| 請先登入。<br>Please login before accessing the HKAGE nomination system. |
| 登入名稱<br>Username                                                    |
| 密碼<br>Password                                                      |
|                                                                     |
| 登入 Login 忘記密碼 Forgot my password                                    |
|                                                                     |

## 目錄 Table of Contents

| 1. 家長  | 長帳戶 Parent Account                                                | 3 |
|--------|-------------------------------------------------------------------|---|
| 1.1 主〕 | 頁 Home                                                            | 3 |
| 1.2 提約 | 名階段 Nomination                                                    | 4 |
| 1.2.   | 2.1 提名表格 Nomination Form                                          | 4 |
| 1.2.   | 2.1.1 提名表格 > 提名表格(家長) Nomination Form > Nomination Form (Parent)。 | 4 |
| 1.2.   | 2.1.2 提名表格 > 聲明 Nomination Form > Declaration Statement           | 0 |
| 1.3 忘  | 記密碼 Forgot my password1                                           | 2 |

## 1.家長帳戶

## Parent Account

### 1.1 主頁 Home

主要的功能是簡介提名或註冊程序,以及查詢香港資優教育學苑網上提名平台的相關問題。 The main function is to introduce the nomination or registration procedures, and submit enquiry about Online Nomination Platform to HKAGE.

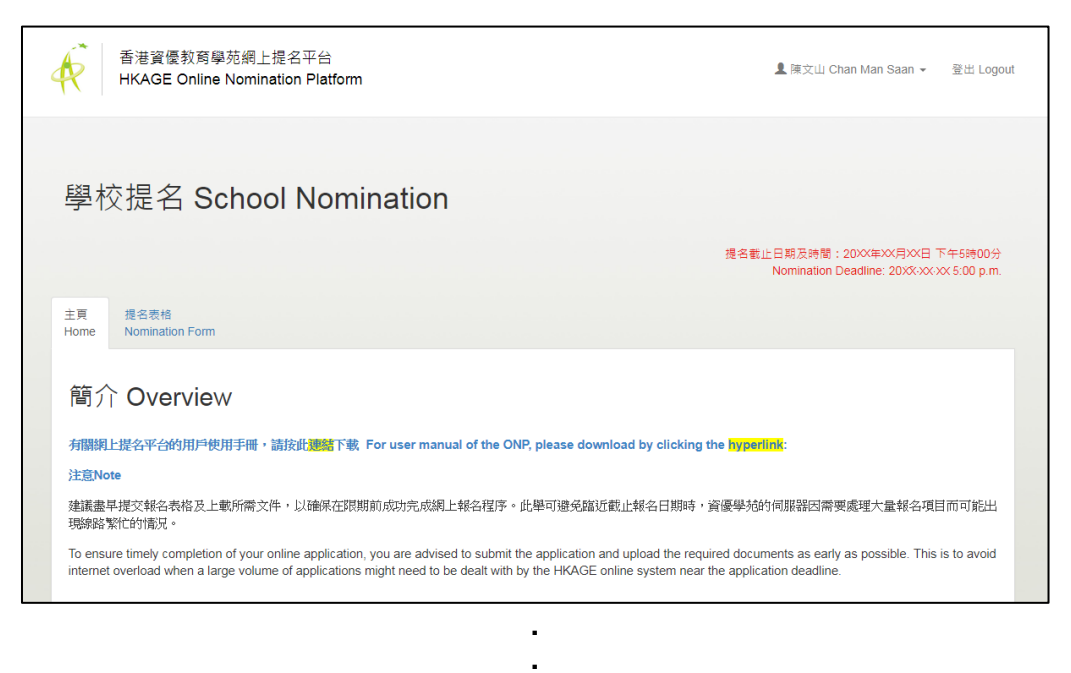

| 查詢 Enquiries                                                                                                    |             |
|----------------------------------------------------------------------------------------------------|-------------|
| 如有任何直韵,可把問題寫在以下方格,完成後按「提交」離或致電39400101。<br>For any general enquiries, you may write to us in the box below and then click the 'Submit' button or call our hotline a | t 39400101. |
|                                                                                                    |             |
|                                                                                                    |             |
|                                                                                                    |             |
| 送出 Submit 重設 Reset                                                                                                    |             |

右上角會顯示每階段的截止日期及時間,你必須在此日期前完成程序。
 Deadline of each phase is showed on the top right corner, you must finish the process before the deadline.

 ● 如有查詢,請在方格內輸入相關資料,然後按【送出 Submit】。你亦可致電 3940 0101 或 電郵至 <u>sss@hkage.org.hk</u> 與我們聯絡。
 For enquiries, please input the details in the enquiry box and then click "送出 Submit". You may also contact us at 3940 0101 or email <u>sss@hkage.org.hk</u>.

### 1.2 提名階段 Nomination

#### 1.2.1 提名表格 Nomination Form

1.2.1.1 提名表格 > 提名表格(家長) Nomination Form > Nomination Form (Parent)

#### 第一步:填寫「提名表格-甲部」。

於報讀網上甄選課程時,已收集部分個人資料,並預先填好於提名表格,你需要查閱資料是否正確,並完成其他剩餘部分。

部分資料(以灰色背景顯示)不能透過網上提名平台更正,請致電 3940 0101 或電郵至 <u>sss@hkage.org.hk</u>與我們聯絡,以作出更正。

#### **Step 1:** Fill in "Nomination Form – Part A".

Some of the personal information has been collected when you applied for the Online Screening Programmes, and pre-filled in the nomination form. You need to double check if the information is correct and complete the rest of the nomination form.

Some of the information (shown in grey background) cannot be amended through the online nomination platform. For amendments, please contact us at 3940 0101 or email <u>sss@hkage.org.hk</u>.

| 主頁 提名表格<br>Home Nomination Form                                                                                                    |  |
|----------------------------------------------------------------------------------------------------|--|
| 提名表相甲部     乙部     页部     丁部     獲提名學生及含法監護人聲明       Nomination Form Part A     Part B     Part C     Part D     Student Nominee and Legal Guardian's Declaration                                                                        |  |
| 提名表格 - 甲部 Nomination Form - Part A                                                                                                    |  |
| 注意:<br>1. 實優學苑只處理以香港法定語文(中文或英文)填寫的表格。<br>2. 標有星號 (*) 的欄位必須填寫。<br>Notes:<br>1. Only forms completed in Hong Kong's official languages (i.e., Chinese or English) will be processed.<br>2. Fields with an asterisk (*) must be filled in. |  |
| A. 獲提名學生及家長個人資料 Personal Information of Student Nominee and Parent/Legal Guardian                                                                                                    |  |
| A1 獲提名學生資料<br>Personal Information of the Student Nominee                                                                                                    |  |
| 獲提名學生姓名(須與香港身份證或護照相符) Name of Student Nominee (as shown on the HKID Card or Passport submitted)<br>* 中文全名 (先寫姓氏) Full name in Chinese (Surname first)                                                                                   |  |
| 梁軒                                                                                                    |  |
| * 英文姓氏 Surname in English                                                                                                    |  |
| LEUNG                                                                                                    |  |
| * 英文名 Given names in English                                                                                                    |  |
| HIN                                                                                                    |  |

#### 第二步:填寫「提名表格-乙部」。

請填寫下列資料及上載相關文件(檔案大小上限: 2MB; 格式: JPEG 或 PDF)

- 1. 上一個學年(全年)的學校成績表副本(必須提交)
- 2. 最多三項學生最具代表性成就的電子版證明文件
- 3. 電子版智力評估報告

#### **Step 2:** Fill in "Nomination Form – Part B".

Please fill in the below information and upload relevant documents (Maximum file size: 2 MB; format: JPEG or PDF)

- 1. Softcopies of the school reports in the previous school year (full year) (Compulsory)
- 2. At most 3 significant achievements with softcopies of supporting documents
- 3. Softcopies of intellectual assessment reports

| 主頁<br>Home                                                                                                    | 提名表格<br>Nomination Form    |              |              |              |                                                                   |  |  |
|----------------------------------------------------------------------------------------------------|----------------------------|--------------|--------------|--------------|-------------------------------------------------------------------|--|--|
| 提名表<br>Nomi                                                                                                    | 長格甲部<br>nation Form Part A | 乙部<br>Part B | 丙部<br>Part C | 丁部<br>Part D | 獲提名學生及合法監護人聲明<br>Student Nominee and Legal Guardian's Declaration |  |  |
| 握名表格甲部<br>Nomination Form Part A     乙部<br>Part B     丙部<br>Part C     丁部<br>Part D     發提名學生及合法監護人聲明<br>Student Nominee and Legal Guardian's Declaration       「提名表格 - 甲部」已成功儲存 ・<br>"Nomination Form - Part A" has been saved successfully.     X |                            |              |              |              |                                                                   |  |  |

|           | <ol> <li>學苑只處:</li> <li>2.標有星號</li> <li>3.請換此袋!</li> </ol> | 埋以香港》<br>(*)的欄位<br>開「営目         | &定語又(中又或英又)填寫的≉<br>₂必須填寫。<br>雪顯。                                                   | ē格。                                                  |                                 |                                      |                                      |                 |              |  |
|-----------|------------------------------------------------------------|---------------------------------|------------------------------------------------------------------------------------|------------------------------------------------------|---------------------------------|--------------------------------------|--------------------------------------|-----------------|--------------|--|
|           | S. ⊯ixµu≫i                                                 | 제 유원                            | , E Balo                                                                           |                                                      |                                 |                                      |                                      |                 |              |  |
|           | 1. Only forr<br>2. Fields wi                               | ms compl<br>ith an aste         | eted in Hong Kong's official la<br>erisk (*) must be filled in.                    | inguages (i.e., Chinese o                            | r English) will                 | be processed.                        |                                      |                 |              |  |
|           | 3. Click her                                               | re for freq                     | uently asked questions.                                                            |                                                      |                                 |                                      |                                      |                 |              |  |
| F         | 補充容約                                                       | Supr                            | orting Information                                                                 |                                                      |                                 |                                      |                                      |                 |              |  |
|           |                                                            | Cup                             |                                                                                    |                                                      |                                 |                                      |                                      |                 |              |  |
|           | *B1 請提交上一<br>Please su<br>Term Sche                        | ─個學年的<br>bmit copi<br>ool Repor | 學校成績表副本。如該檔案已包<br>ies of the school reports in the<br>rt" and "2nd Term School Rep | 含整學年的成績,請將同一<br>e previous academic yea<br>ort"      | -檔案分別上載)<br>r. If the file is a | ☆ "上學期成績表" ∄<br>a report for whole s | 殳 "下學期成績表"。<br>school year, please s | submit the file | in both "1st |  |
| ;         | ŧ                                                          | 文件 Doc                          | ument Name                                                                         |                                                      | 檔案名稱 File                       | Name                                 | 檔案大小 Size                            |                 |              |  |
|           |                                                            | * 上學期质                          | 成績表 / 1st Term School Report                                                       |                                                      |                                 |                                      |                                      |                 | 上載 Upload    |  |
|           |                                                            | * 下學期质                          | 成績表 / 2nd Term School Report                                                       |                                                      |                                 |                                      |                                      |                 | 上載 Lipload   |  |
|           |                                                            |                                 |                                                                                    |                                                      |                                 |                                      |                                      |                 |              |  |
| 檔<br>M    | 案大小上限: 2MI<br>aximum file size:                            | B; 格式: JF<br>: 2 MB; for        | PEG或PDF<br>mat: JPEG or PDF                                                        |                                                      |                                 |                                      |                                      |                 |              |  |
| в         | 2 按日期順序列                                                   | 出不多於                            | 三項學生最具代表性的成就(如獎                                                                    | 與、獎學金、學習經驗、                                          | 課外活動)                           |                                      |                                      |                 |              |  |
|           | Please list at<br>ability/poten                            | t most 3 s<br>itial in chi      | significant achievements (e.g<br>ronological order.                                | awards, scholarship, lea                             | arning experie                  | nces, extra-curric                   | ulum activies, etc.) o               | lemonstrating   | g students'  |  |
|           |                                                            |                                 | 獎項/獎學金/學習經驗/課外                                                                     |                                                      |                                 |                                      |                                      |                 |              |  |
|           |                                                            |                                 | 活動等名稱<br>Name of Awards /                                                          |                                                      |                                 |                                      |                                      |                 |              |  |
| #         | 日期(年/月)<br>Date (Year/Mo                                   | onth)                           | Scholarships /<br>Programmes/Activities,<br>etc.                                   | 校內/校外/國際性<br>Inside School / Outsid<br>International | e School /                      | 機構名稱<br>Name of<br>organizations     | 檔案名稱<br>File Name                    | 檔案大小<br>Size    |              |  |
|           |                                                            |                                 |                                                                                    |                                                      | Ŧ                               |                                      |                                      |                 | 上載 Upload    |  |
|           |                                                            |                                 |                                                                                    |                                                      | Ŧ                               |                                      |                                      |                 | 上載Upload     |  |
|           |                                                            |                                 |                                                                                    |                                                      |                                 |                                      |                                      |                 | 上載Upload     |  |
|           |                                                            |                                 |                                                                                    |                                                      | •                               |                                      |                                      |                 |              |  |
| ≣≢<br>1ax | 大小上限: 2MB;<br>imum file size: 2                            | 格式: JPE<br>2 MB; form           | EG或PDF<br>nat: JPEG or PDF                                                         |                                                      |                                 |                                      |                                      |                 |              |  |
| *         | 33 學生曾否跳為                                                  | 圆作分科器                           | 紫綬 ?                                                                               |                                                      |                                 |                                      |                                      |                 |              |  |
|           | Has the stu                                                | dent ever                       | skipped grade / skipped grad                                                       | de for specific subject(s)                           | ?                               |                                      |                                      |                 |              |  |
| 6         | 沒有 No                                                      |                                 |                                                                                    |                                                      |                                 |                                      |                                      |                 |              |  |
| 0         | 有 Yes (如有                                                  | 請註明跳                            | 級年份/學科 • If YES, please sp                                                         | pecify the skipped year / su                         | ubject(s).)                     |                                      |                                      |                 |              |  |
|           |                                                            |                                 |                                                                                    |                                                      |                                 |                                      |                                      |                 |              |  |
|           |                                                            |                                 |                                                                                    |                                                      |                                 |                                      |                                      |                 |              |  |
| 1         | 54 学生曾合接5<br>Has the stu                                   | 受智力評信<br>dent take              | a(例如:單氏兒童智力重表-弗四瓶<br>en any intellectual assessmen                                 | x)?<br>t (e.g. WISC-IV (HK) Ass                      | essment)?                       |                                      |                                      |                 |              |  |
|           | Andrea & A                                                 |                                 |                                                                                    |                                                      |                                 |                                      |                                      |                 |              |  |
|           | ) 沒有 No<br>) 有 Yes (如有,                                    | 可選擇提                            | 交評估報告副本。If YES, you n                                                              | nay submit a copy of the a                           | issessment rep                  | ort.)                                |                                      |                 |              |  |
| 0         | Late Listers                                               | d                               |                                                                                    |                                                      |                                 |                                      |                                      |                 |              |  |
| 0         |                                                            | - DMD. +**-                     |                                                                                    |                                                      |                                 |                                      |                                      |                 |              |  |
| 0         | 檔案大小上限<br>Maximum file                                     | : 2MB; 檜:<br>size: 2 MB         | 式: JPEG或PDF<br>B; format: JPEG or PDF                                              |                                                      |                                 |                                      |                                      |                 |              |  |

#### 第三步:填寫「提名表格 - 丙部」。

可選擇提交創意作品,以展示學生的能力或潛能。

| 創意   | 統作品類型        | <ul> <li>作品簡介</li> <li>● 文字描述不多於 500 字</li> <li>● 如作品為音效、影片(不超過 1 分鐘),請提供共享檔案鏈結</li> </ul> | 上載檔案<br>(檔案大小上限: 2MB;<br>格式: JPEG 或 PDF) |
|------|--------------|--------------------------------------------------------------------------------------------|------------------------------------------|
| i.   | 創意寫作 (故事、詩詞、 | 簡介:                                                                                        | 完整文本:                                    |
|      | 歌詞、劇本等等)     | 必須填寫                                                                                       | 按需要上載                                    |
| ii.  | 研究報告         | 共享檔案連結 (完整文本、影片):                                                                          |                                          |
|      |              | 按需要填寫                                                                                      |                                          |
| iii. | 科學/工程/科技發明   | 簡介:                                                                                        | 發明/作品之相片:                                |
|      |              | 必須填寫                                                                                       | 按需要上載                                    |
| iv.  | 藝術作品         |                                                                                            |                                          |
|      |              | 共享檔案連結(音效、影片):                                                                             |                                          |
| v.   | 非學術範疇的表現     | 按需要填寫                                                                                      |                                          |
|      |              |                                                                                            |                                          |

#### **Step 3:** Fill in "Nomination Form – Part C".

You may submit a creative work (in the means of audio, video, word, pictorial format, etc.) demonstrating student's ability/potential, for example:

| Тур  | es of creative work            | <ul> <li>Brief Description</li> <li>brief introduction in written<br/>form (not more than 500<br/>words)</li> <li>audio/video (not more than 1<br/>minute, please provide via a<br/>sharable link)</li> </ul> | Upload File<br>(Maximum file<br>size: 2 MB;<br>format: JPEG or<br>PDF) |
|------|--------------------------------|----------------------------------------------------------------------------------------------------|------------------------------------------------------------------------|
| i.   | Creative writing (story, poem, | Brief introduction:                                                                                                    | Full document:                                                         |
|      | song, script, etc.)            | Compulsory                                                                                                    | Optional                                                               |
| ii.  | Research study reports         | Sharable link (full document/                                                                                                    |                                                                        |
|      |                                | Optional                                                                                                    |                                                                        |
| iii. | Science/Engineering/Technology | Brief introduction :                                                                                                    | Photo:                                                                 |
|      | inventions                     | Compulsory                                                                                                    | Optional                                                               |
| iv.  | Artworks                       | Sharable link (audio/ video):<br>Optional                                                                                                    |                                                                        |
| ۷.   | Non-academic performance       |                                                                                                    |                                                                        |

| 主頁 提名表格<br>Home Nominat                                                                                                    | on Form                                                                                                    |                                                                                                    |                                                                                                    |                                                                             |                                                      |       |  |  |  |  |
|----------------------------------------------------------------------------------------------------|----------------------------------------------------------------------------------------------------|----------------------------------------------------------------------------------------------------|----------------------------------------------------------------------------------------------------|-----------------------------------------------------------------------------|------------------------------------------------------|-------|--|--|--|--|
| 提名表格甲部<br>Nomination Form                                                                                                    | 乙部 丙部<br>Part A Part B Part C                                                                                                    | 丁部 獲提名學生及合法<br>Part D Student Nominee a                                                                                                    | 監護人聲明<br>Ind Legal Guardian's Declaration                                                                              |                                                                             |                                                      |       |  |  |  |  |
| 「提名表格 - 乙書<br>"Nomination For                                                                                                    | 』已成功儲存。<br>n - Part B" has been saved suc                                                                                                    | cessfully.                                                                                                    |                                                                                                    |                                                                             | ×                                                    |       |  |  |  |  |
| 提名表格 - 丙酮                                                                                                    | 部 Nominatio                                                                                                    | n Form - Part                                                                                                    | C                                                                                                    |                                                                             |                                                      |       |  |  |  |  |
| 注意:<br>1. 學苑只處理以香港法<br>2. 標育星號 (*) 的欄位<br>3. 讀沈此參閱「常見問<br>Notes:<br>1. Only forms complet<br>2. Fields with an aster<br>3. Click here for freque                                                       | を贈文(中文式英文) 填寫<br>◎須填寫・<br>III」・<br>ed in Hong Kong's offici<br>isk (*) must be filled in.<br>ently asked questions.                                                                                                    | 的表格,<br>al languages (i.e., Chinese                                                                                                    | or English) will be process                                                                                            | ed.                                                                         |                                                      |       |  |  |  |  |
| C 創意作品 Creat                                                                                                    | ive Work                                                                                                    |                                                                                                    |                                                                                                    |                                                                             |                                                      |       |  |  |  |  |
| You may submit a creativ<br>i. 創意寫作 (故事、語對<br>ii. 研究報告; Research<br>iii. 科學/工程/科技發明;<br>iv. 整術作品; 及/或 Artw<br>v. 非學術範疇的表現<br>讀以中文或英文為作品提供<br>Please provide a brief intr<br>sharable link of the audio | e work (in the means of a<br>study reports;<br>Science/Engineering/Tec<br>orks; and/or<br>Non-academic performat<br>一段簡單的文字描述(不多<br>oduction in written form<br>ivideo file) for the submit                                                                                                    | udio, video, word, pictoria<br>ative writing (story, poem,<br>hnology inventions;<br>nce.<br>於500字),或以音效/影片和<br>(not more than 500 words)<br>ted work either in English | i format, etc.) demonstratin<br>song, script, etc.);<br>警察作的作品简介(不證過15<br>or audio/video format (not<br>or in Chinese. | ng student's ability/potenti<br>分鐘,並讀提供音妏/影片釋音<br>more than 1 minute and to | al, for example:<br>9共享建結)・<br>o be accessed through | a     |  |  |  |  |
| 作品 Work<br>) 創意寫作(故事 · 詩詞 ·<br>) 研究報告 Research stur<br>) 科學/工程/科技發明 Sci<br>) 整衍作品 Artworks<br>) 非學術範疇的表現 Non-<br>) 沒有 none<br>作品簡介 Brief Descriptio                                                    | 取詞 - 創本等等) Creativ<br>dies<br>ance / Engineering / Techn<br>academic Performance<br>n                                                                                                    | e writing (story, poem, song,                                                                                                    | script, etc)                                                                                                    |                                                                             |                                                      |       |  |  |  |  |
| #                                                                                                    | 文件 Document Name                                                                                                    |                                                                                                    | 檔案名稱 File Name                                                                                                    | 檔案大小 Size                                                                   |                                                      |       |  |  |  |  |
|                                                                                                    | 創意作品1 / Creative Wo                                                                                                    | vrk 1                                                                                                    |                                                                                                    |                                                                             | 上載U                                                  | pload |  |  |  |  |
| 檔案大小上頃: 2MB; 格式:<br>Maximum file size: 2 MB; fi<br>Chinese, English, Humanit                                                                                                    | 檔案大小上頃: 2MB; 格式: JPEG或PDF ; 與學菇課程範疇(例如: 數學 - 和學 - 中文 - 英文 - 人文學科)相關的任何搏型創意產品均可提交 -<br>Maximum file size: 2 MB; format: JPEG or PDF ; Any kinds of creative products which are relevant to the HKAGE's programme provision (i.e. Mathematics, Sciences,<br>Chinese, English, Humanities) can be submitted. |                                                                                                    |                                                                                                    |                                                                             |                                                      |       |  |  |  |  |
| 儲存 Save 儲存及下一步                                                                                                    | ∋ Save & Next                                                                                                    |                                                                                                    |                                                                                                    |                                                                             |                                                      |       |  |  |  |  |

#### 第四步:填寫「提名表格 - 丁部」。

請填寫下列資料及上載相關文件(檔案大小上限: 2MB; 格式: JPEG 或 PDF)

- 請根據家長對獲提名學生的觀察及認識,具體列出獲提名學生的資優特質或潛能。(必須填 寫)
- 最多三項電子版的其他補充資料。

#### Step 4: Fill in "Nomination Form – Part D".

Please fill in the below information and upload relevant documents (Maximum file size: 2 MB; format: JPEG or PDF)

- Please provide parent's observation and understanding of the gifted qualities or potential of the Student Nominee.
- At most 3 softcopies of additional information.

| 主頁<br>Home  | 提名表格<br>Nomination Form                |                   |              |              |                                                                   |  |
|-------------|----------------------------------------|-------------------|--------------|--------------|-------------------------------------------------------------------|--|
| 提名和<br>Nomi | <sup>责格甲部</sup><br>nation Form Part A  | 乙部<br>Part B      | 丙部<br>Part C | 丁部<br>Part D | 渡提名學生及合法監護人聲明<br>Student Nominee and Legal Guardian's Declaration |  |
| 「提名<br>"Nom | 名表格 - 丙部」已成功<br>ination Form - Part C' | 儲存。<br>' has been | saved succ   | essfully.    | x                                                                 |  |

.

|                                            | -                                                                                                    |  |
|--------------------------------------------|----------------------------------------------------------------------------------------------------|--|
| 提名表                                        | 格 - 丁部 Nomination Form - Part D                                                                                                    |  |
| 注意:<br>1. 實優<br>2. 標列<br>Notes:<br>1. Only | 學苑只處理以香港法定語文(中文或英文)填窰的表格。<br>星號 (*) 的欄位必須填窰。<br>r forms completed in Hong Kong's official languages (i.e., Chinese or English) will be processed.    |  |
| 2. Field<br>D 家長的                          | is with an asterisk (*) must be filled in.<br>的觀察及其他推薦 Parents' Observation and Other Recommendations                                                |  |
| *D1 請根據<br>Pleas                           | \$家長對獲提名學生的觀察及認識,具體列出獲提名學生的資便特質或潛能。<br>e provide parents' observation and understanding of the gifted qualities or potential of the Student Nominee. |  |
|                                            |                                                                                                    |  |
|                                            |                                                                                                    |  |

#### 1.2.1.2 提名表格 >聲明 Nomination Form > Declaration Statement

#### 第五步:完成「獲提名學生及合法監護人聲明」及提交提名表格

完成「獲提名學生及合法監護人聲明」之後,按「提交報名」提交提名表格。在提名限期前,透過「學校提名」的學生可以聯絡學校統籌人更改提名表格,而透過「自身提名」的學生則可以自行更改。

## **Step 5:** Completing the "Declaration Statement – Student Nominee and Legal Guardian" and Submit Nomination

After completing the "Declaration Statement – Student Nominee and Legal Guardian", click "Submit Nomination" to submit the nomination form. Before the nomination deadline, you can contact School Coordinator to update the nomination form if you are nominated by school. If you are under self nomination, you can update the form by yourself.

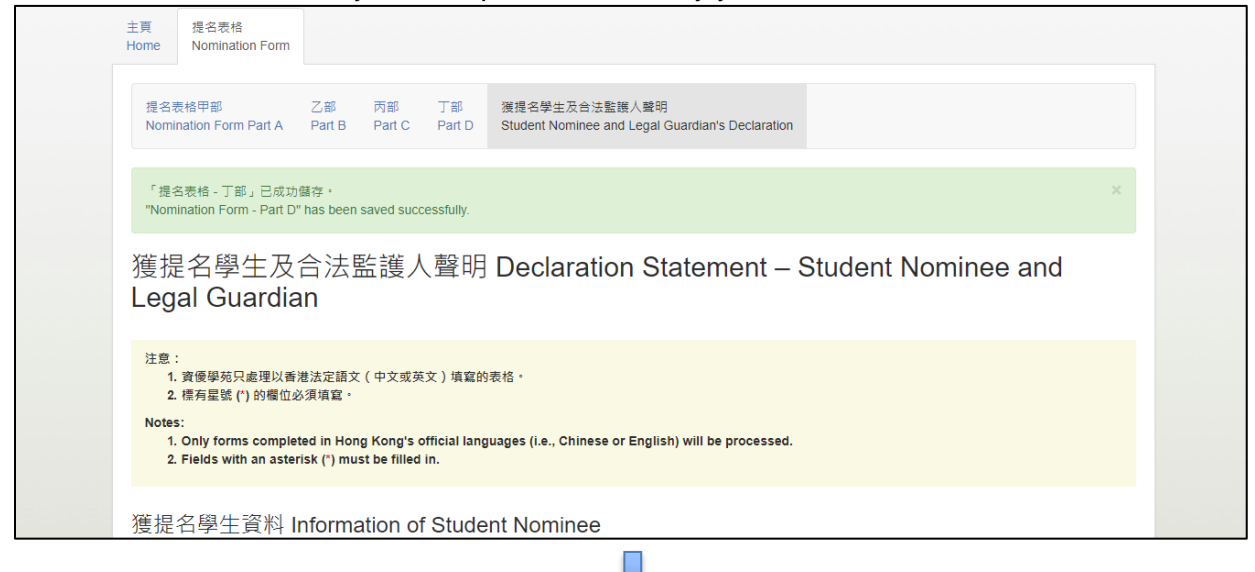

#### 填寫個人資料收集意願

#### Fill in Personal Data Collection Consent

| * 請選擇以下合達的方框。<br>* Please tick the appropriate boxes below.                                                                                                    |             |               |  |
|----------------------------------------------------------------------------------------------------|-------------|---------------|--|
|                                                                                                    | 同意<br>Agree | 不同意<br>Object |  |
| 1. * 發放資優學苑公告和告示之用 (學生規則、課程申請及取錄、學生意見收集)<br>Receiving HKAGE announcements and notices (Student policy, programme application and enrollment, student feedback collection) | ۲           | ۰             |  |
| 2. * 直接促韺 (最新課程及活動資料、資優學苑刊物)<br>Direct marketing (Information of forthcoming programmes and activities, HKAGE publication)                                                | ۲           | ۰             |  |
|                                                                                                    |             |               |  |

按「提交報名」提交提名表格

#### **Click "Submit Nomination" to Submit the Nomination Form**

■ \* 我們謹此簽署及同意我們完全明白提名表格的內容,並聲明所提供的資料及相關文件均屬準確,所提交之作品亦屬原創。我們亦同意參與所有有關提名的甄選活動。 We fully understand the content of the nomination form and declare that the information and documents submitted are accurate and the product submitted is a result of own effort of the Student Nominee. We also agree to participate in all the selection activities relating to the nomination.

提交提名 Submit Nomination

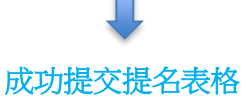

#### Successfully Submitted the Nomination Form

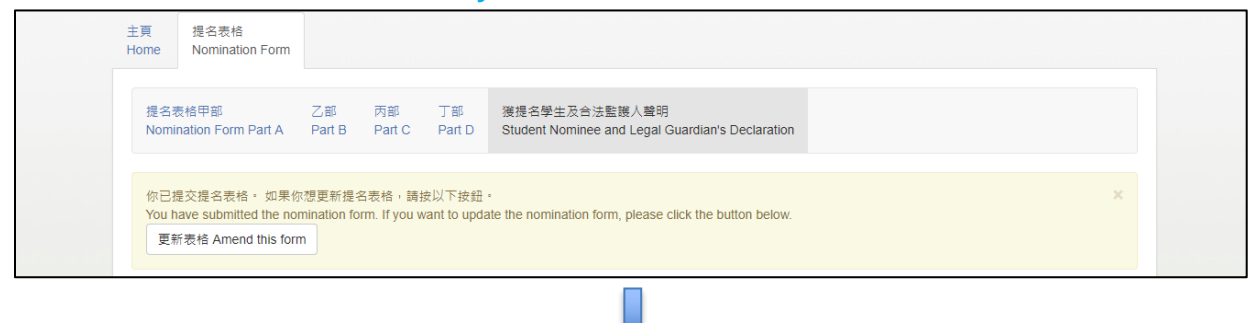

收到電郵確認提名通知

#### **Receive Email of Nomination Submission Acknowledgement**

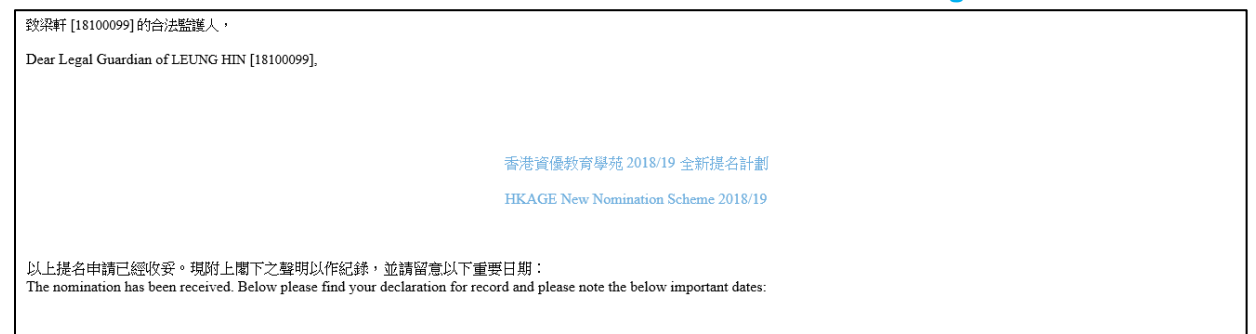

 在提名階段結束後至結果公佈前的期間,你仍可登入檢視已提交之提名表格,但不可作任何 修改。

You can still login to check the nomination form after the Nomination deadline and before the Result Announcement date, but you cannot make any amendments.

### 1.3 忘記密碼 Forgot my password

如果需要重設密碼,你可要求系統向你發送連結來重設。

If you need to reset password, you can request the ONP to send a link to reset it.

#### 第一步:於登入版面,按"忘記密碼 Forgot my password". Step 1: Click "忘記密碼 Forgot my password" in the login page.

| 登入 Login                                                            |
|---------------------------------------------------------------------|
| 請先登入。<br>Please login before accessing the HKAGE nomination system. |
| 登入名稱<br>Username                                                    |
| 密碼<br>Password                                                      |
|                                                                     |
| 登入 Login 忘記堂碼 Forgot my password                                    |
|                                                                     |

#### 第二步: 輸入登入名稱,按"Submit".

| Ste | n 2: | Enter | username | e a  | 202XXX  | XX : | and | click | "Submit" |   |
|-----|------|-------|----------|------|---------|------|-----|-------|----------|---|
| Ole | 2.   | LINCI | usemanie | c.y. | 202//// |      | anu | CIICK | Oublint  | ٠ |

| 香港資優教商學苑網上提名平台<br>HKAGE Online Nomination Platform |                         |  |  |  |  |
|----------------------------------------------------|-------------------------|--|--|--|--|
|                                                    | 忘記密碼<br>Forgot Password |  |  |  |  |
|                                                    | 握交 Submit               |  |  |  |  |

|                                                                                                    | uom                                                                              |                                        |                |
|----------------------------------------------------------------------------------------------------|----------------------------------------------------------------------------------|----------------------------------------|----------------|
| 中文 English                                                                                                    |                                                                                  | 登入 Login                               |                |
| 使用cookies<br>你登入本平台時,平台會透過cookies(定義如下                                                                            | ) 收集其中部分資料。                                                                      | 發送密碼重設電影<br>Password reset email sent  |                |
| 「Cookies」即載有小量資料的檔案。自動儲存於<br>檢案。<br>Cookies主要讓本平台儲存用戶的登入狀態,以<br>收集姓名、住址、聯絡電話及電影地址等個人對<br>日前使目的障礙語本台稿的影响cookies的Th | <sup>Elise</sup> 理 <sup>建在,可供太平台日後</sup><br>已送出重設密碼電郵<br>Password reset email se | gin before accessing the HKAGE nominat | ion system.    |
| 量人本平台。                                                                                                    |                                                                                  | 密碼<br>Password                         |                |
| 私隱政策 / 平等機會及防止性騷擾 / 免責聲明                                                                                          |                                                                                  | 登入 Login 忘記密碼 Fo                       | orgot my passw |

第三步:檢查你的收件箱是否收到重設密碼電郵,並按"Reset your password"的連結. Step 3: Check your inbox for a password reset email and click the link "Reset your password".

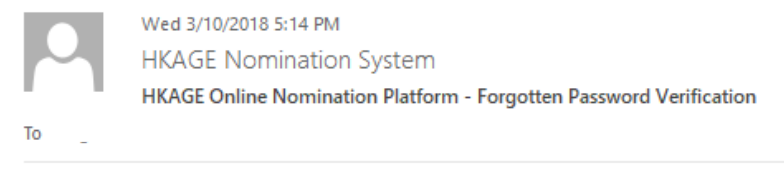

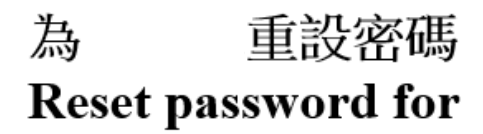

× 1

請點按擊以下連結來<u>重設密碼</u> Please click this link to <u>Reset your password</u>. 第四步:輸入新的密碼,並再次輸入此密碼以作確認,然後按 "Change". Step 4: Enter a new password and re-type this password to confirm. Then, click "Change".

| 香港寶優教育學苑網上提名平台<br>HKAGE Online Nomination Platform 重設密碼 Reset Password 新密碼 New Password 確認新密碼 Confirm New Password <b>保史空電</b> 1 | 密碼必須為 8 到 20 個字符,當中須包含小寫字母、<br>大寫字母、數字和/或特殊字符的組合。僅包含字母<br>或數字的密碼不被接受。<br>The password must contain 8 to 20 characters, and<br>with a mix of lowercase letters, uppercase letters,<br>numbers, and/or special characters. Passwords<br>containing only letters or only numbers are not<br>accepted. |
|----------------------------------------------------------------------------------------------------|----------------------------------------------------------------------------------------------------|
| Fix # # # # # # # # # # # # # # # # # # #                                                                                        | 登入 Login<br>你已經成功要試案碼・ ×<br>Your password has been changed successfully.<br>構先登入・<br>Please login before accessing the HKAGE nomination system.<br>整人名稱<br>Username<br>磁碼<br>Password<br>意紀座碼 Forgot my password                                                                                   |

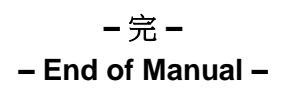